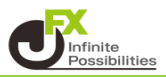

【非表示の設定】

インジケーターの非表示の方法は2つあります。

1 非表示にしたいインジケーターの上で右クリックか、画面左上のインジケーター表示にカーソルをあてます。

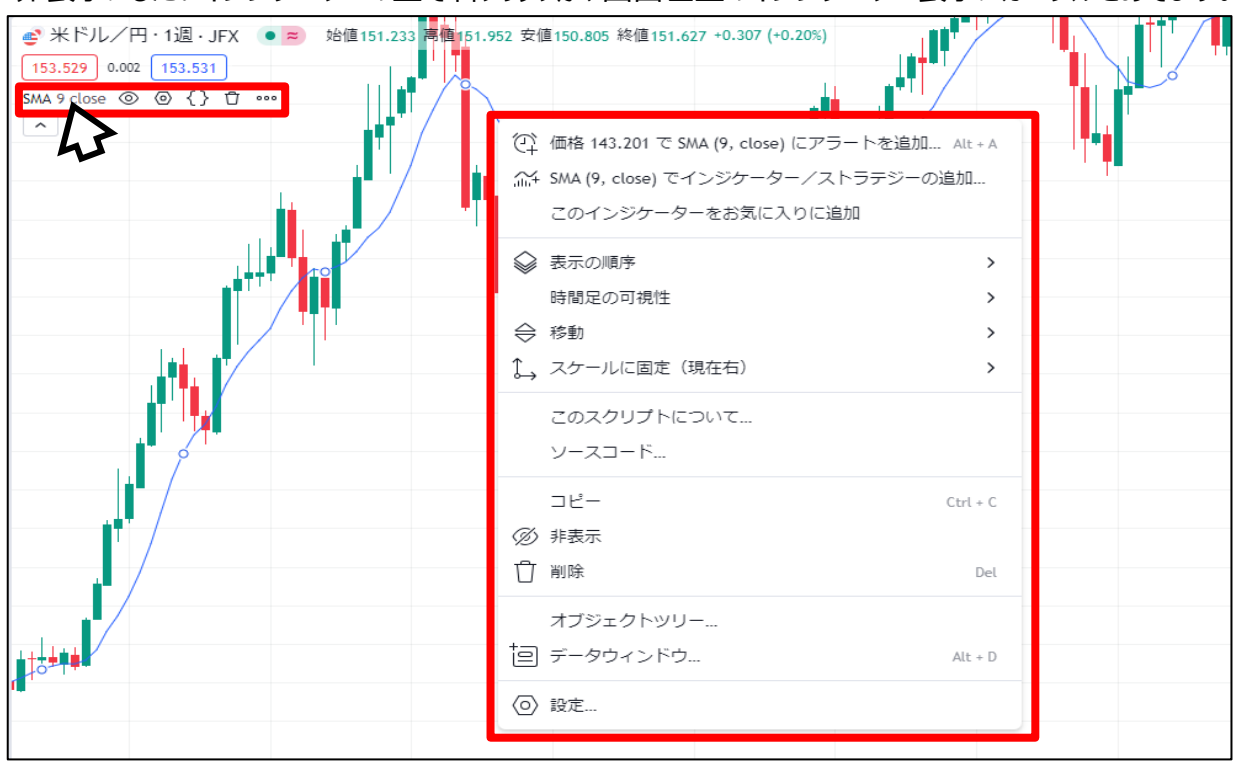

2 右クリックのメニューからの場合は【非表示】、左上のインジケーター名からの場合は

| ※ドルノ円・1週・JFX ● 定価151.23 再価151.9 153.529 0.002 153.531 SMA 9 close ③ ④ { } ① ● ● ● ● ● ● ● ● ● ● ● ● ● ● ● ● ● ● | 52 安値 150.805 終値 151.627 +0.307 (+0.20%)<br>② 価格 143.201 で SMA (9, close) にアラートを追加… Alt + A<br>① SMA (9, close) でインジケーター/ストラテジーの追加…<br>このインジケーターをお気に入りに追加 |  |
|----------------------------------------------------------------------------------------------------|----------------------------------------------------------------------------------------------------|--|
|                                                                                                    | <ul> <li>              ま示の順序</li></ul>                                                                                                    |  |
|                                                                                                    | □ビー Ctrl + C<br>◎ 非表示<br>① 削除 Del<br>オブジェクトツリー<br>回 データウィンドウ Alt + D<br>◎ 設定                                                                              |  |

## 3 チャートからインジケーターが非表示になりました。

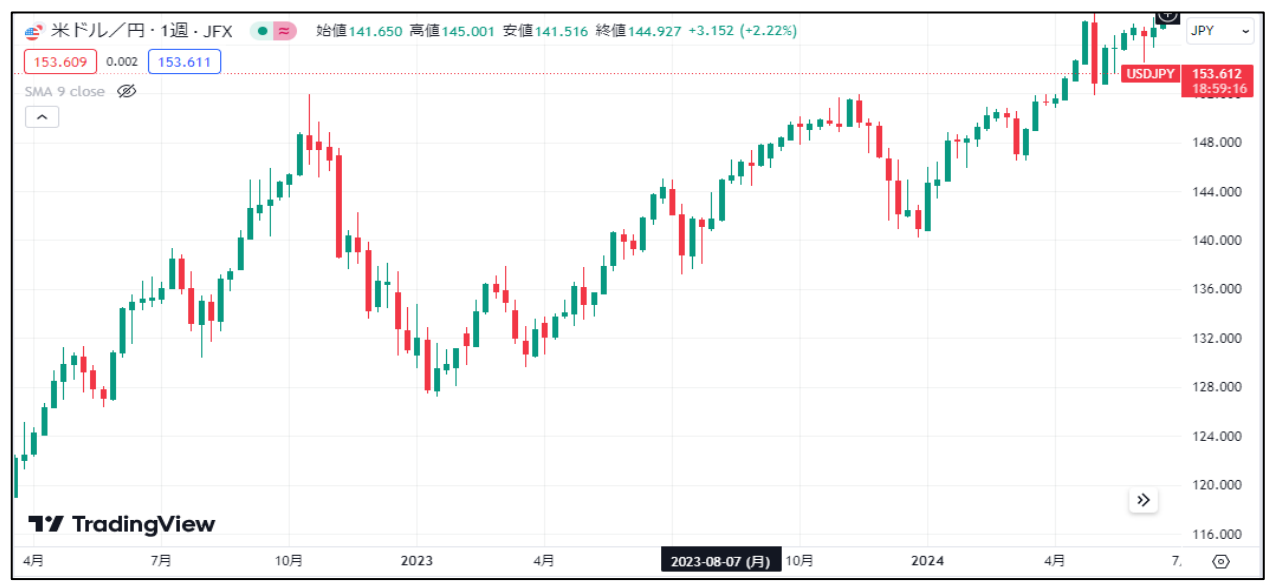

4 再度表示させたい場合は、左上のインジケーター名の隣にある

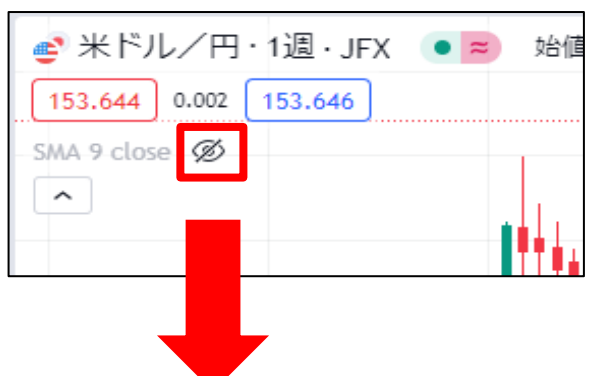

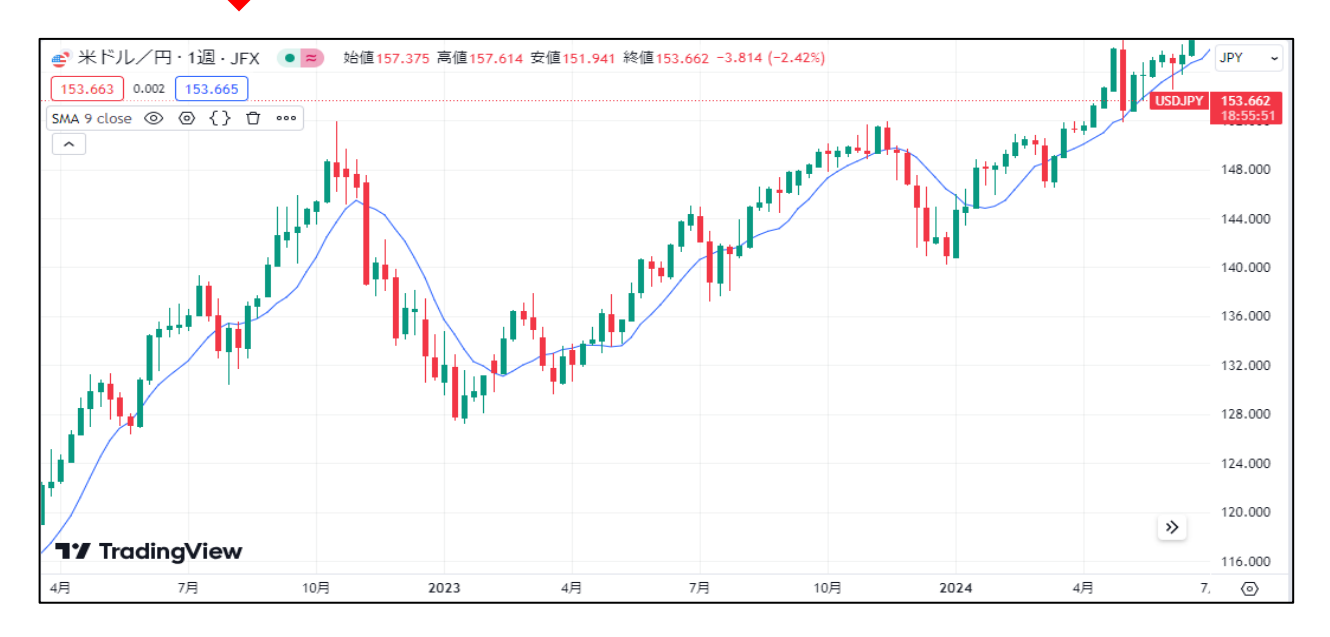

【削除】

インジケーターの非表示の方法は2つあります。

1 非表示にしたいインジケーターの上で右クリックか、画面左上のインジケーター表示にカーソルをあてます。

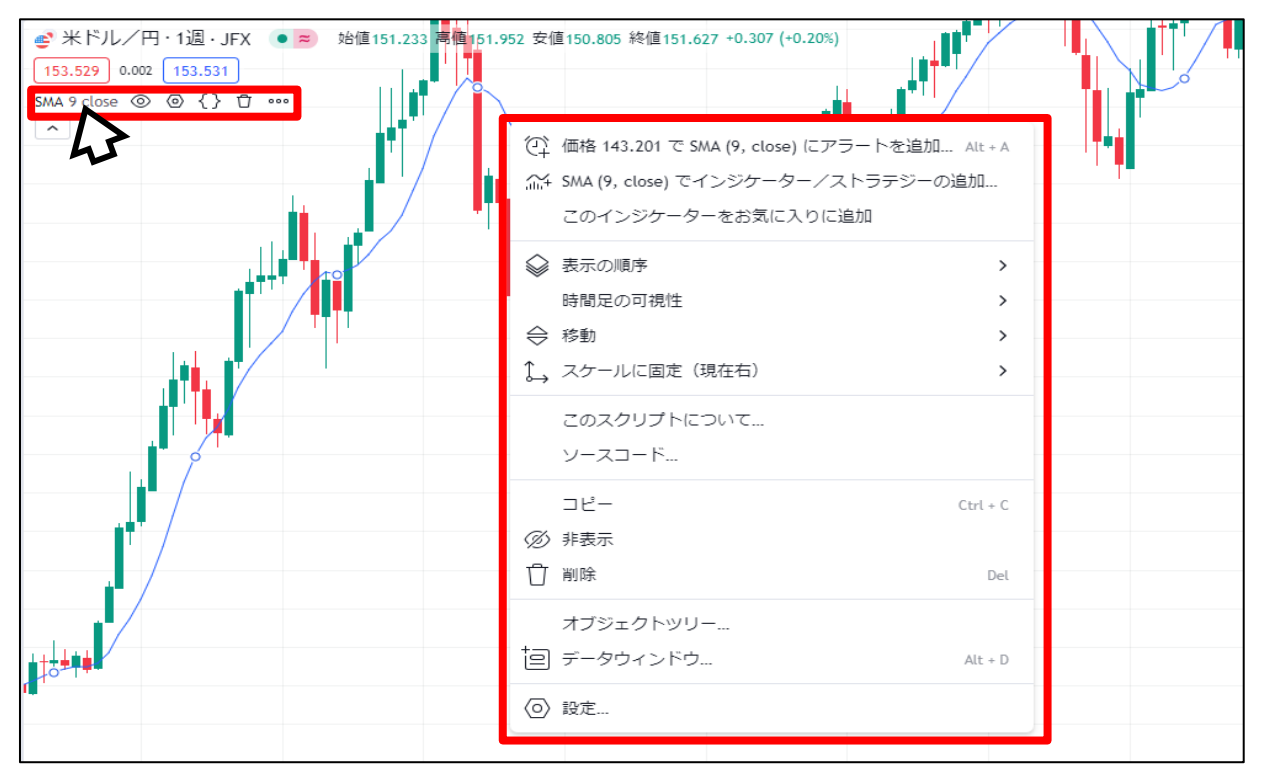

2 右クリックのメニューからの場合は【削除】、左上のインジケーター名からの場合は【① をクリックします。

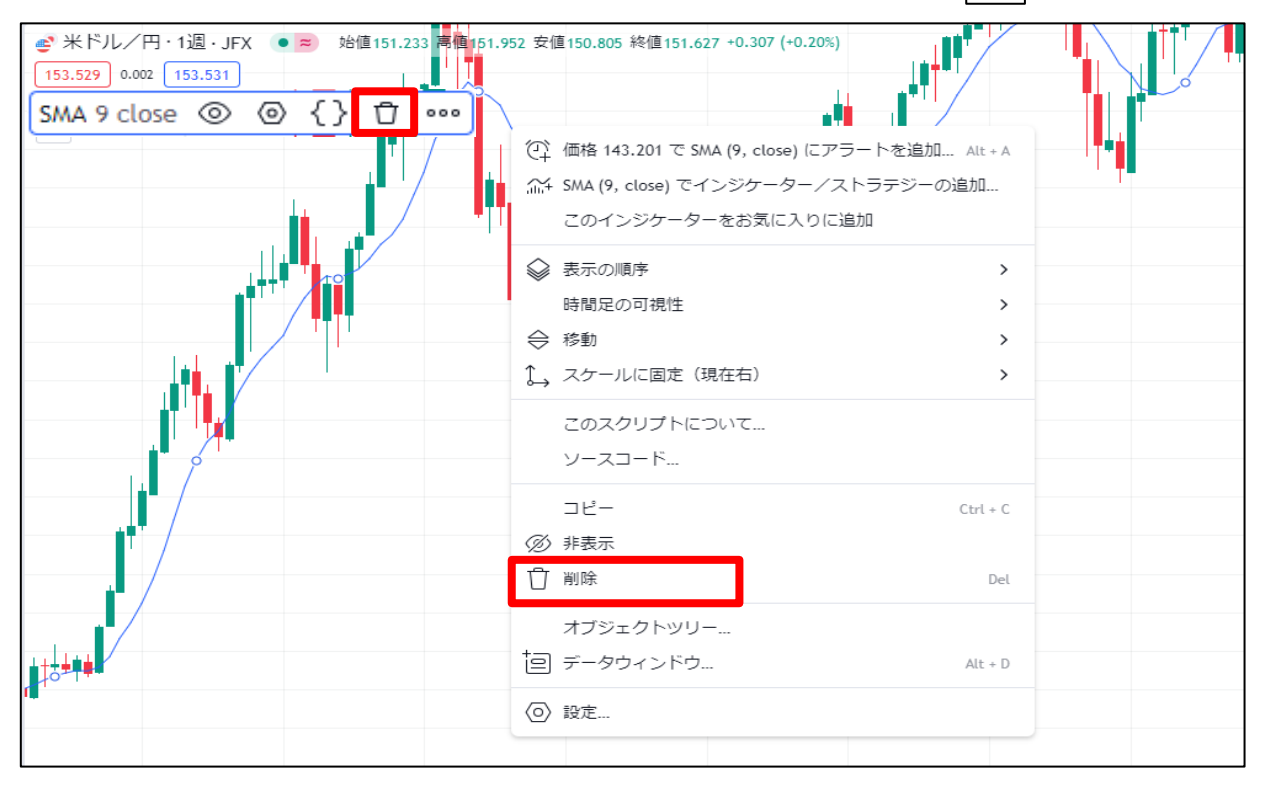

3 インジケーターが削除されました。

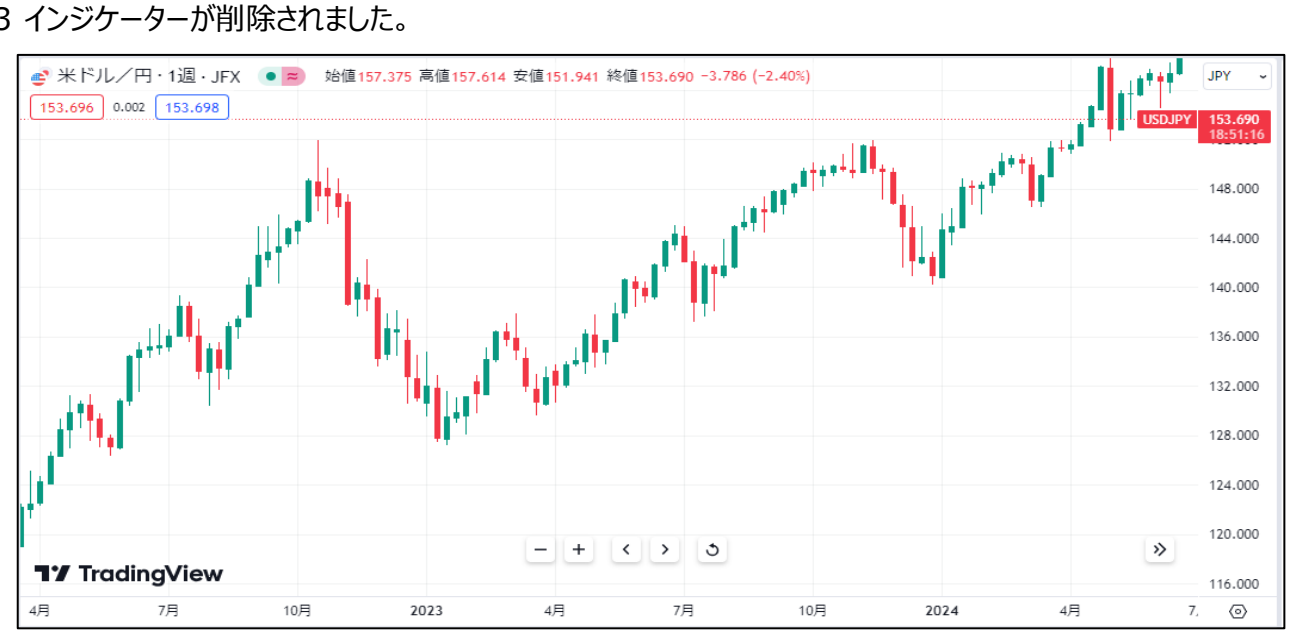